## Create a service ticket

- 1. From the **Operations** page tap/click on the **three-lined icon** located at the top left corner of your screen
- 2. Tap/Click the Maintenance page
- 3. Tap/Click the red, three-dot menu button located at the top right corner of your screen
- 4. Tap/Click Add Service Call to open the Create Service Call window
  - a. In the Create Service Call window, toggle the Ticket Priority slider
  - b. Select the POS, tap/click + Add button next to POS
  - c. Next to Equipment tap/click + Add to choose the specific machine
  - d. Details regarding the service request should be notated in the Issue text box
  - e. Tap Next to submit and return to the Maintenance
- 5. To Assign a service ticket, select the machine from the Maintenance page
- 6. From the specified **Equipment** page, tap/click on **Assign** to open a new window to select someone to service the machine

| 10:57 Thu Apr 1                                       |                                                                                                    |                | <b>?</b> 62%      |
|-------------------------------------------------------|----------------------------------------------------------------------------------------------------|----------------|-------------------|
| <                                                     |                                                                                                    | Equipment 4567 |                   |
|                                                       | Make Model<br>/EQ: 4567<br>Snack-Yellow Tunnel ><br>267<br>/ending<br>Location Address<br>Snack<br>Key Code Manufacturer Purchase Price<br>845 Manu \$1.00 |                | Placement History |
| Service Call# 513503<br>Created 2 minutes ago<br>test | New by office                                                                                                    | Assign         | Close             |
| Service History                                       |                                                                                                    |                |                   |
| Service Call #513503<br>Created Apr 01, 2021<br>test  |                                                                                                    |                | Assigned          |
| 5 c 🖪                                                 | sun                                                                                                    | bai            |                   |

[Video: Create a service ticket]